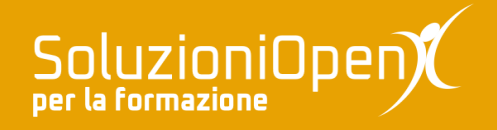

# Le applicazioni di Google: Keep

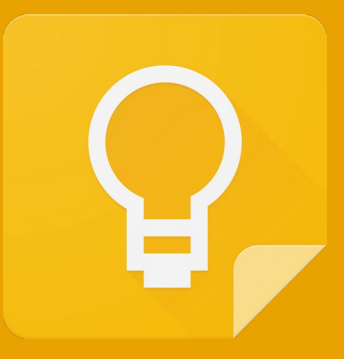

# **Organizzare le note**

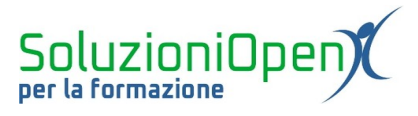

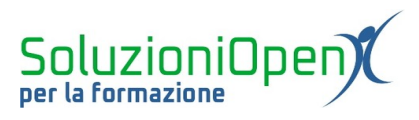

# Indice generale

| Licenza                                       | 4 |
|-----------------------------------------------|---|
| Collaboratori                                 | 4 |
| Data di pubblicazione e versione del software | 4 |
| Organizzare le note                           | 5 |
| Colori per le note                            | 5 |
| Le etichette                                  | 6 |
| Modificare ed eliminare etichette             | 6 |
| Assegnare le etichette                        | 7 |
| 0                                             |   |

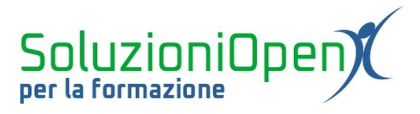

#### Licenza

Copyright © 2020 – Soluzioni Open.

I collaboratori sono elencati nella sezione successiva. Il presente documento può essere distribuito e/o modificato secondo quanto previsto dalla licenza Creative Commons Attributione-Non commerciale - Condividi allo stesso modo (<u>http://creativecommons.org/licenses/by-nc-sa/4.0/deed.it</u>), versione 4.0 o successive.

Tutti i marchi citati nel documento appartengono ai legittimi proprietari.

#### Collaboratori

- Antonio Faccioli
- Samantha Ferrucci

#### Data di pubblicazione e versione del software

Data di pubblicazione 09/06/2020. Basato su Google.

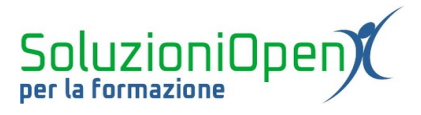

# Organizzare le note

Nel momento in cui ci troviamo davanti diverse note, è bene organizzarle.

## Colori per le note

Un primo modo per mettere in luce le note e distinguerle le une dalle altre, è assegnare un colore.

Vediamo come:

- > passare il mouse sulla nota da colorare;
- > portare il mouse sul pulsante Cambia colore;
- $\odot$
- > selezionare il colore desiderato.

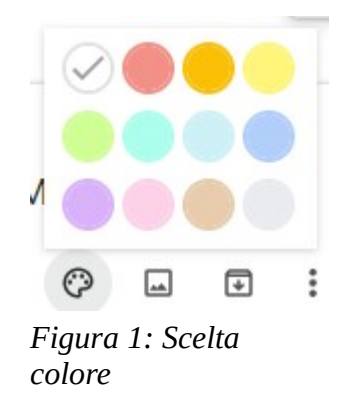

Avremo così note ben in evidenza come nell'esempio della Figura 2.

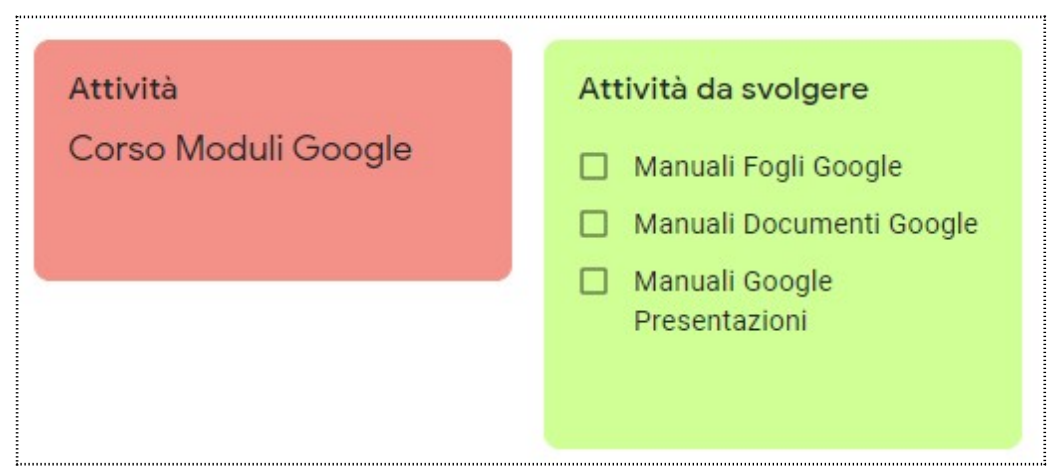

Figura 2: Esempio nota colorata

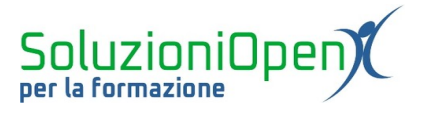

## Le etichette

Per organizzare le note appartenenti a categorie diverse, la scelta migliore è utilizzare le etichette. Il primo passo è creare le etichette:

clic Modifica etichette;

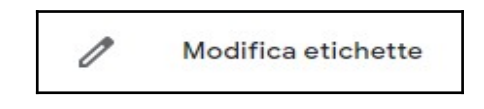

> nella finestra di dialogo digitare il nome dell'etichetta da realizzare.

| Modi | fica etichette       |              |
|------|----------------------|--------------|
| ×    | Crea nuova etichetta | $\checkmark$ |
|      |                      | Fine         |

*Figura 3: Crea etichette* 

A questo punto, vi sono due possibilità:

1. clic il pulsante a forma di spunta o il tasto Invio per continuare a creare etichette;

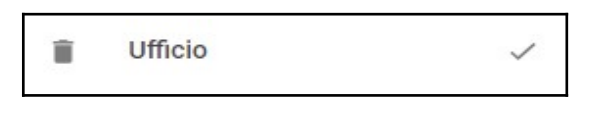

2. clic Fine per confermare la realizzazione dell'etichetta e terminare l'operazione.

# Fine

## Modificare ed eliminare etichette

Prima di vedere come funziona l'assegnazione delle etichette, poniamo la nostra attenzione verso le opzioni di Modifica ed Elimina.

In entrambi i casi, occorre cliccare sul pulsante Modifica etichette presente all'interno del Menu di Keep (pulsante formato da alcune linee).

| 8 |  |
|---|--|
|   |  |

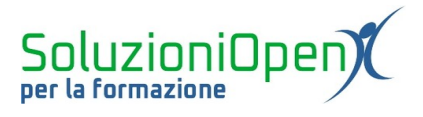

Si apre la finestra di dialogo dedicata alla creazione delle etichette, vista in precedenza.

Per modificare il nome, cliccare sul pulsante a forma di matita.

Per eliminare l'etichetta, passare il mouse su di essa e cliccare sul pulsante a forma di cestino.

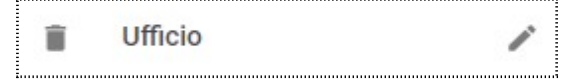

Figura 4: Modificare o eliminare etichette

# Assegnare le etichette

Una volta create le etichette, possiamo passare all'assegnazione.

Vediamo come:

- > passare il mouse sulla nota desiderata;
- ➢ clic su Altro;
- clic su Aggiungi etichetta;

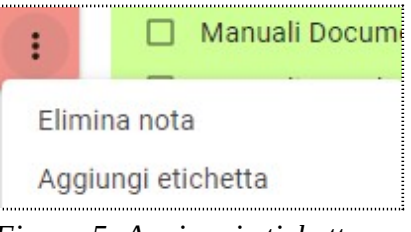

Figura 5: Aggiungi etichetta

spuntare l'etichetta desiderata;

| As           | segna etichetta alla nota     |   |
|--------------|-------------------------------|---|
| Ins          | erisci il nome dell'etichetta | ٩ |
| $\checkmark$ | Corsi                         |   |
|              | Ufficio                       |   |

Figura 6: Indicare l'etichetta

> clic in un punto della pagina per chiudere la finestra di dialogo.

All'interno del riquadro della nota verrà visualizzato il nome dell'etichetta assegnata.